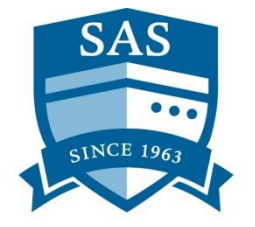

## Fall 2018 Course Registration Instructions

## Begins: May 8, 2018 (8:00 am MDT) Ends: July 31, 2018 (11:59 pm MDT)

# **SEMESTER AT SEA**<sup>®</sup>

For details about and considerations regarding the course registration process, review the Fall 2018 Course Registration Packet.

#### Registration is open to all admitted AND deposited students on a first-come, first-serve basis.

When registration first opens, many students will be attempting to register. Those logging in from 8:00am-9:00am MDT can expect slow loading times and delays due to increased web traffic. We appreciate your patience and understanding.

You must log into your My Passport Self-service Portal and RAMweb account before course registration opens on May 8th. You will need to take several steps (as noted in the below list) in advance to be Registration Ready on May 8<sup>th</sup>. Many students have failed to do this and have had problems logging in when registration opens. This has delayed their registration and in some cases, resulted in classes filling before they were able to get into the system.

**TIP!** You must use RAMweb to register for your courses, but you should read syllabi, view the times they will meet, check the dates of Field Classes, find your textbooks, etc. on the <u>Fall 2018 Courses and Field Classes page</u>, which is much more user-friendly.

We recommend having RAMweb open in one tab and the Courses and Field Class page in another.

Remember, you will not be able to register through RAMweb until your deposit has been processed. It typically takes 2 full business days after you pay your deposit for it to be processed and for registration to be open for you.

### These Course Registrations Instructions contain the following:

- How to Set up your eID (pages 2-3)
- Logging into RAMweb (page 4)
- <u>Completing Registration Ready</u> (page 5)
- Finding Classes: Seats & Course Registration Numbers (CRNs) (pages 5-6)
- <u>Registering for Classes</u> (pages 7-10)
- Dropping & Swapping Classes (page 10-11)
- Error Messages (pages 11-14)
- Final Reminders (page 14)

### How to Set up your eID

**June 5, 2018:** ISE is presently upgrading the My Passport Self-Service portal, making retrieval of CSU Student ID number through the system unavailable until further notice. Please disregard the standard advice below until otherwise advised.

If you have made your deposit and have allowed 2 business days thereafter for processing, **please contact Academic** Affairs directly for your CSU student ID number:

Phone: (970) 491-1131 Email: academic@isevoyages.org

To set up your eID, go here. Using your CSU Student ID number, Last Name, and DOB, complete the following prompts:

| Create Your eldentity       | / |
|-----------------------------|---|
| CSUID *                     |   |
|                             |   |
| Last Name *                 |   |
|                             |   |
| Date of Birth *             |   |
| mm/dd/yyyy                  |   |
| Continue                    |   |
| * Indicates required field. |   |

### Proceed to page 4, 'Logging into RAMweb.'

### Set up your Colorado State University Electronic Identification (eID)

Your CSU eID is your online identification within CSU's system. It is comprised of a self-selected user name and password. Go to <u>http://www.semesteratsea.org/</u>, click on My Passport in the top bar, and click Log In.

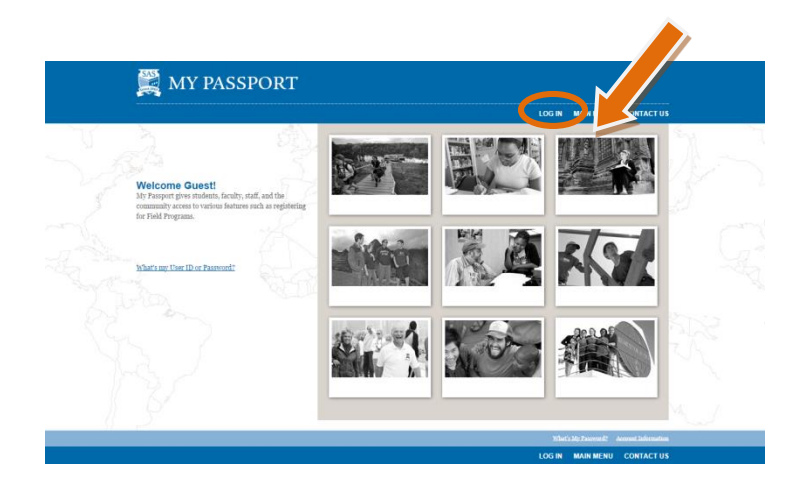

**On the login page, your username is firstname.lastname.fa18**. If you have never logged into My Passport, have forgotten your username or password, or experience trouble logging in, please email <u>techsupport@semesteratsea.org</u>

for assistance. You should take care of any login issues well in advance of May 8<sup>th</sup>, or your ability to register for courses will be delayed.

|        | 💐 MY P                              | ASSPORT          |                |
|--------|-------------------------------------|------------------|----------------|
|        |                                     | LOG IN MAIN MENU | CONTACT US     |
| A Bart | Log In                              |                  | Welcome Guest! |
|        | User ID:<br>Password:<br>Show Hint: |                  |                |
|        | SUBMIT                              |                  |                |
|        |                                     | LOG IN MAIN MENU | CONTACT US     |

### Click on My Passport for Students and LLLs.

| 🧱 MY PASSPORT                                                                                                    |                            |                       |                                      |    |
|----------------------------------------------------------------------------------------------------|----------------------------|-----------------------|--------------------------------------|----|
|                                                                                                    |                            | CHANGE PASSWORD LOG C | DUT MAIN MENU CONTACT                |    |
| Welcome Null!<br>My Passport gives students, faculty, staff, and the<br>community access to various features such as registering<br>for Field Programs. | Field Program Registration |                       | My Passport for Students<br>and ILLs | 12 |
| What's my User ID or Password?                                                                                                    |                            |                       | FR                                   |    |
|                                                                                                    |                            |                       |                                      | R  |

Directions for setting up your <u>eID</u> for the first time will be outlined in the Self Service Portal section of My Passport. This set up process will require your CSU Student ID Number, your Last Name, and your Date of Birth.

### Logging into RAMweb

Use your self-selected CSU eID credentials to login to RAMweb at <u>https://ramweb.colostate.edu</u>. For best results, **use Google Chrome** as your web browser.

| A PA Murch                                                                                                    | A DA Mrocorde                                                                                                    |
|----------------------------------------------------------------------------------------------------|----------------------------------------------------------------------------------------------------|
|                                                                                                    | L RAMIECOIUS                                                                                                    |
| Applicants and Current Students                                                                                                    | Alumni and Former Students                                                                                                    |
| RAMweb provides online access to application statu:<br>financial information, personal records, jobs, and mo<br>and current students. | RAMrecords provides online access to personal records including<br>transcripts, address updates, billing information, and more for forr<br>students. |
| Log in to RAMweb                                                                                                    | Log in to RAMrecords                                                                                                    |
| Create an Account (eID)                                                                                                    | Create an Account (RAMrecords ID)                                                                                                    |
| I forgot my Username and/or Password                                                                                                  | I forgot my Username and/or Password                                                                                                    |

Once you have logged in, you will see the following Home page. Ignore notifications on right (test system).

| 🐼 COLORADO STATE UNIVE                                                                               | RSITY RAMWEB                                                                                                   | Menu 🚍 🖉        |
|----------------------------------------------------------------------------------------------------|----------------------------------------------------------------------------------------------------|-----------------|
| StaffWeb                                                                                             |                                                                                                    |                 |
| Welcome Amanda,                                                                                      |                                                                                                    |                 |
| 👤 Profile 🌼                                                                                          | 🖍 Registration                                                                                                 | A Notifications |
| Mailing Address:                                                                                     | Fall Semester 2018 🗸                                                                                           |                 |
| Phone Number:                                                                                        | Registration Ready for Fall Semester<br>2018<br>© Confirm Race & Ethnicity<br><u>View/Hide completed items</u> |                 |
| Student Classification<br>Semester at Sea<br>Student Status<br>Residency: Nonresident Not Determined |                                                                                                    |                 |

### **Completing Registration Ready**

In the center green box labeled "Registration," select Fall Semester 2018 from the drop down menu. A checklist of items will appear. You must complete these items before you can register for classes. Items to be completed will appear with a red "X" (as shown above); items that have been completed will disappear. You may select the "View/Hide completed items" to review the list of incomplete and completed items. Note that not all students will need to complete these steps.

Once all Registration Ready Steps have been completed, a green "V" will indicate that you are ready to register for classes, as shown below.

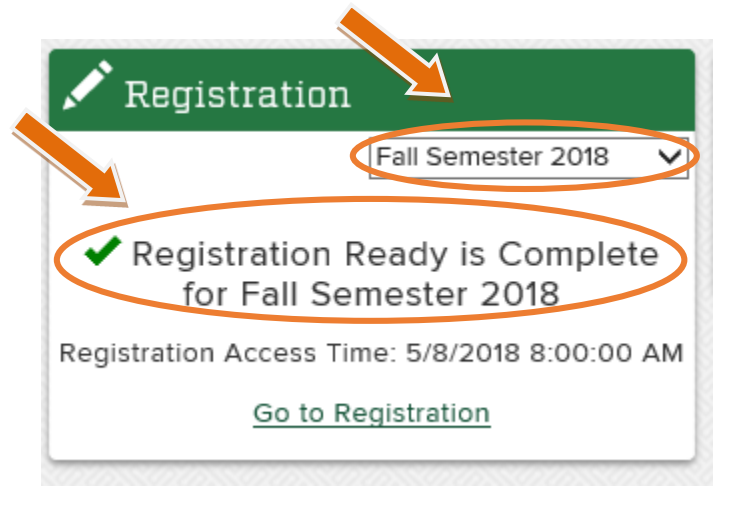

### Searching for Classes: Seats and CRNs

In order to register for courses, you must first have each course's CRN. A CRN is the Course Registration Number, a fivedigit unique identifying number for each class. To find these numbers, you can either look on the <u>Semester at Sea Fall</u> <u>2018 Courses and Field Classes page</u> on the Semester at Sea website OR on RAMweb.

These CRNs can be found on RAMweb as follows:

- 1. Click on the green drop-down menu in the upper right corner of the page
- 2. Click on the small arrow to the right of 'Registration.'
- 3. An additional number of options will appear, including Semester at Sea Class List.
- 4. Click on Semester at Sea Class List.

The Semester at Sea Class List will list CRNs as well as the number of open seats in each class.

Tip: Open the Semester at Sea Class List in a new tab. Whether viewing CRNs on the Semester at Sea website or within RAMweb, be sure to double-check your class times and field class times to ensure there are no time conflicts.

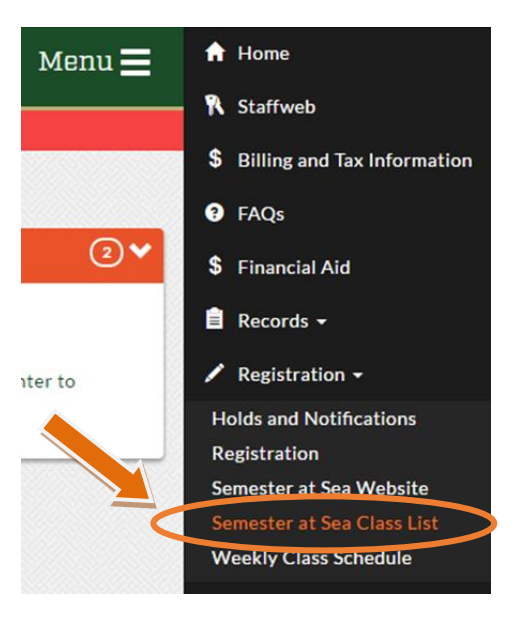

| Course Offerings                                                                                                    |                       |            |         |
|----------------------------------------------------------------------------------------------------|-----------------------|------------|---------|
| Anthropology                                                                                                    | Meets                 | Instructor | Credits |
| ANTH 100 - Introduction to Cultural Anthropology (Section 1) [CRN 77120]<br>Field Class: Introduction to Cultural Anthropology (Section 1) (Creekmore) | B<br>15:30 —<br>16:50 | Creekmore  | 3       |
| ANTH 100 - Introduction to Cultural Anthropology (Section 2 [CRN 79503]<br>Field Class: Cultural Anthropology (Section 2) (Creekmore)                  | A<br>14:00 —<br>15:20 | Creekmore  | 3       |
| ANTH 456 - Archaeology and the Public [CRN 79504]<br>Field Class: Archaeology and the Public (Creekmore)                                               | A<br>11:00 —<br>12:20 | Creekmore  | 3       |

This is the view of the Semester at Sea Fall 2018 Courses and Field Classes page on the Semester at Sea website.

| Ê        | Semester at Sea Sections                      |
|----------|-----------------------------------------------|
| Li:<br>S | st of Semester at Sea Sections<br>elect Term: |
| (        | v                                             |
|          | Fall Semester 2018                            |

Record your desired courses' CRNs, selecting a minimum of 5; 7-8 is ideal. One of these must be one of the two sections of IE 300 Global Studies. List these in order of priority. **You will enter these numbers when registering.** 

### **Registering for Classes**

At the specified time (0800 MDT on May 8, 2018) the Registration option on RAMweb will be available. Click "Go to Registration." Be sure the selected semester is Fall Semester 2018 in the 'Registration' drop-down box

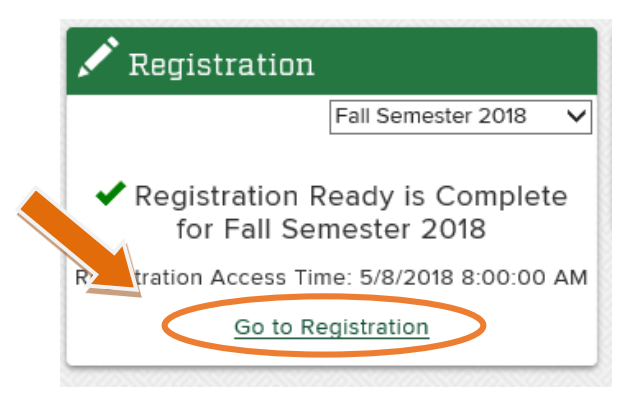

Click to "Continue to Registration." Disregard the course Drop and Withdrawal Information.

|   | The information below explains Colorado State University's policy regarding course drops, course withdrawals, and university withdrawals and associated charges and refunds.                                                                                                    |
|---|----------------------------------------------------------------------------------------------------|
|   | Course Drop: the course is not recorded on your transcript and no tuition and fees are charged.                                                                                                    |
|   | <ul> <li>A Course Drop is available through the add/drop deadline associated with each class section.</li> <li>Check dates and deadlines for each section on your weekly class schedule.</li> </ul>                                                                                                    |
|   | Course Withdrawal: the course is recorded on your transcript with a grade notation of 'W' and full tuition and fees are charged.                                                                                                    |
|   | A Course Withdrawal is available after the add/drop deadline until halfway through the class.     Check dates and deadlines for each section on your weekly class schedule.                                                                                                    |
|   | CSU Online Course Drop and Withdrawal deadlines differ from University deadlines. For additional information, please see CSU Online Drop Policies.                                                                                                    |
| 1 | Any student interested in completing a University Withdrawal for Fall or Spring term will do so online, through the University Withdrawal Application available through the RAMweb<br>menu, under Registration. Students are encouraged to discuss their plans to complete a University Withdrawal with the following, as applicable: advisor, <u>Office of Financial Aid</u> ,<br><u>veterans Education Benefits Office, Student Athlete Support Services, International Student and Scholar Services, CSU Online, and the Graduate School</u> . University Withdrawal<br>assessment rates can be found for each term on the <u>limportant Dates</u> . Some fees are not refundable. These include the University Facility Fee, the University Technology Fee, and<br>charges for Technology (based on a student's major). |
|   | ""Note for summer Session: Course Drops and Course Withdrawals are available, but University Withdrawals are not processed during the summer session as you may drop or withdraw from your weekly class schedule.                                                                                                    |

#### Select "Register for Classes."

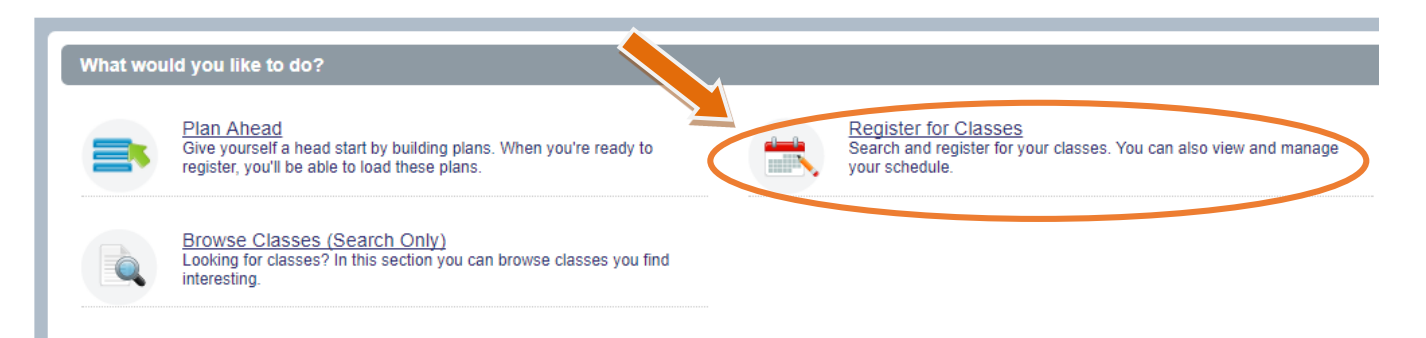

Select your voyage term, "Fall Semester 2018," and "Continue."

| How would you like to search? 0 | earch? 0 |
|---------------------------------|----------|
| ● Term ◯ Date Range ①           |          |
| Fall Semester 2018              | Y        |

Go to the "Enter CRNs" tab across the top.

Note: You will be unable to search for Semester at Sea classes on the "Find Classes" tab. These results are limited to classes offered only on the physical campus of Colorado State University in Fort Collins, CO.

| Find Classes Enter CRNs Plans Schedule and Options                                  |  |
|-------------------------------------------------------------------------------------|--|
| Enter Course Reference Numbers (CRNs) to Registe<br>Term: Fall Semester 2017<br>CRN |  |

Enter the CRN of one of the two sections of IE 300 Global Studies. Choose "Add Another CRN" three times to enter the CRNs of the remainder of the classes for which you wish to register.

Once four CRNs are entered, click "Add to Summary."

| Find Classes                                                               | Enter CRNs    | Plans       | Schedule and Options           |     |  |  |
|----------------------------------------------------------------------------|---------------|-------------|--------------------------------|-----|--|--|
| Enter Course Reference Numbers (CRNs) to Register Term: Fall Semester 2017 |               |             |                                |     |  |  |
| CRN 77165                                                                  |               | Global Stud | ies IE 300, 500                |     |  |  |
| CRN 77125                                                                  |               | Gender and  | Society SOC 333, 500           |     |  |  |
| CRN 77151                                                                  |               | Internation | al Political Economy POLS 332, | 500 |  |  |
| CRN 77136                                                                  |               | Psychology  | of Perso 9 PSY 325, 500        |     |  |  |
| CRN                                                                        |               |             |                                |     |  |  |
| <u>+ Add Ar</u>                                                            | nother CRI Ad | d to Summa  | iry                            |     |  |  |

The courses you selected will appear in the bottom right "Summary" with the Action of "Register on Web." The courses should reflect a number of 500 or 501 behind the course prefix and course number (as noted in the above and below screenshots). If any other numbers appear, you are selecting a class NOT offered on the Semester at Sea voyage but rather a class offered physically on campus in Fort Collins, CO.

Note: You will not be registered for the selected courses until the "Status" column displays "Registered" in green.

| Summary |              |      |                       |                       | Tuition an | d Fees          |            |
|---------|--------------|------|-----------------------|-----------------------|------------|-----------------|------------|
| CRN     | Detalls      | Hour | Title                 | Schedule <sup>-</sup> | Status     | Action          | <b>☆</b> . |
| 77165   | IE 300, 500  | 3    | Global Studies        | Lecture               | Pending    | Register on Web | v          |
| 77125   | SOC 333, 5   | 3    | Gender and Society    | Lecture               | Pending    | Register on Web | Ŧ          |
| 77151   | POLS 332,    | 3    | International Politic | Lecture               | Pending    | Register on Web | Ψ.         |
| 77136   | PSY 325, 500 | 3    | Psychology of Perso   | Lecture               | Pending    | Register on Web | Ŧ          |

Click the "Submit" button on the bottom right of the screen to register for your classes.

GLOBAL STUDIES REMINDER: You must register for Global Studies. This is the core course of the Semester at Sea<sup>®</sup> academic voyage. It is required and cannot be substituted for any other course on the voyage. Should you fail to register for Global Studies, you will neither have access to Global Studies Credit Eligible Field Programs selection on June 5<sup>th</sup>, nor to Field Program Registration on June 12<sup>th</sup>.

# <u>View final schedule on the "Summary" section on the bottom right corner with all courses showing a status of "Registered."</u>

| 📰 Summ | Tuition and Fees |      |                      |          |            |        |            |
|--------|------------------|------|----------------------|----------|------------|--------|------------|
| CRN    | Detalls          | Hour | Title                | Schedule | status     | Action | <b>*</b> - |
| 77125  | SOC 333,         | 3    | Gender and Society   | Lecture  | Registered | None   | v          |
| 77165  | IE 300, 500      | 3    | Global Studies       | Lecture  | Registered | None   | v          |
| 77151  | POLS 332,        | 3    | International Politi | Lecture  | Registered | None   | ¥          |
| 77136  | PSY 325, 5       | 3    | Psychology of Pers   | Lecture  | Registered | None   | v          |

Note: The display of the grid of classes as shown in the bottom left section (reflected in the below screenshot) will not accurately reflect the shipboard days, and should be disregarded. Classes on the *MV World Odyssey* are not on a traditional academic schedule of M-W-F and T-Th. Rather, all classes are delivered every other day – on A Day or on B Day – while at sea.

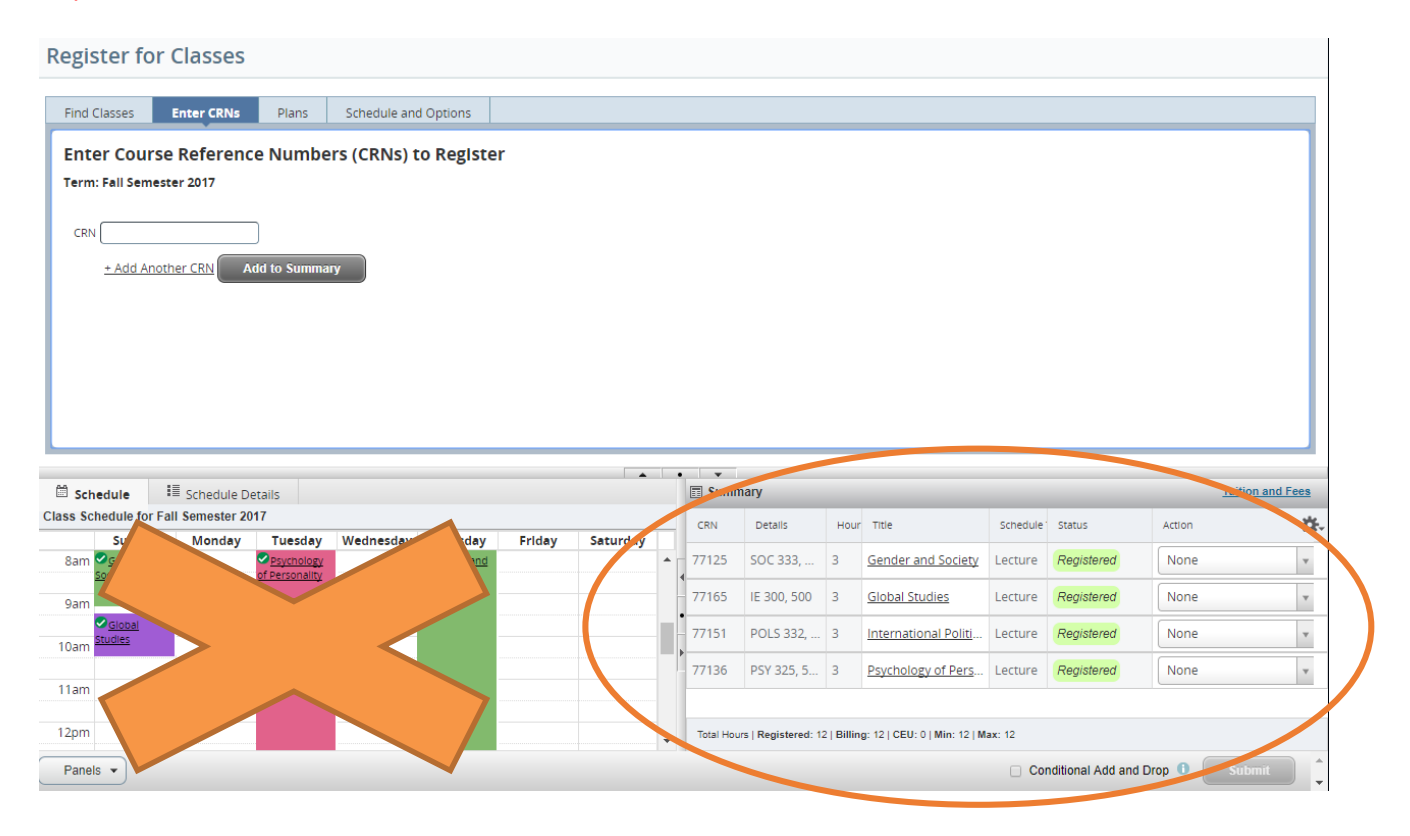

### **Dropping & Swapping Classes**

Within the "Summary" section (located on the bottom right of your screen) and under "Action," select "Drop on web" for the class you want to drop from your schedule. Click "Submit." See below for additional advice regarding ERROR MESSAGES.

| Summary <u>Tuition and Fees</u> |             |      |                    |            |            |                     |    |  |  |
|---------------------------------|-------------|------|--------------------|------------|------------|---------------------|----|--|--|
| CRN                             | Details     | Hour | Title              | Schedule ' | Status     | Action              | ☆. |  |  |
| 77125                           | SOC 333,    | 3    | Gender and Society | Lecture    | Registered | None                | ×  |  |  |
| 77165                           | IE 300, 500 | 3    | Global Studies     | Lecture    | Registered | None                |    |  |  |
| 77136                           | PSY 325, 5  | 3    | Psychology of Pers | Lecture    | Registered | None                |    |  |  |
|                                 |             |      |                    |            |            | None<br>Drop on web |    |  |  |
|                                 |             |      |                    |            |            |                     |    |  |  |

### How to 'Swap Classes' when you have already registered for 4 classes and met the 12 credit-hour requirement

- 1. Enter the CRN for the course you want to add in one of the empty CRN boxes. (If the course has a lab or recitation, enter the second CRN in a second CRN box.)
- 2. Click "Add to Summary."

- 3. Choose "Drop on the Web" for the class you want to drop.
- 4. Click the "Conditional Add and Drop" box (next to the "Submit" button).
- 5. Click "Submit."

Note: The class will only be dropped if you are also able to successfully add the newly selected course.

### **Error Messages**

Any registration errors that occur will prompt a notification atop the right corner of the screen. A brief description of the error will appear when hovering over the error notification in the "Status" column of the bottom right "Summary" area. (This functionality is not available in Mozilla Firefox.)

To remove the erred section, click "Submit" again to reset your registration summary to the courses for which you are currently registered.

Here are some common error messages you might receive:

-This (Course) Section Is Full: The course you have chosen is at its capacity, and there are no more seats available.

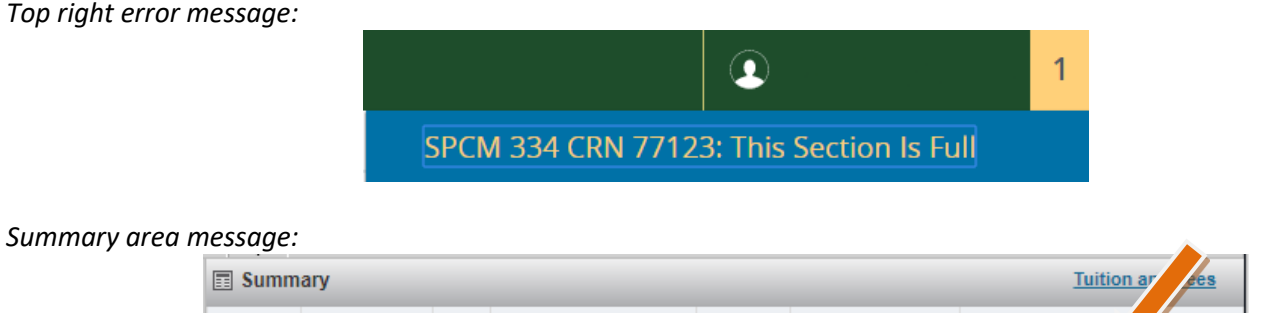

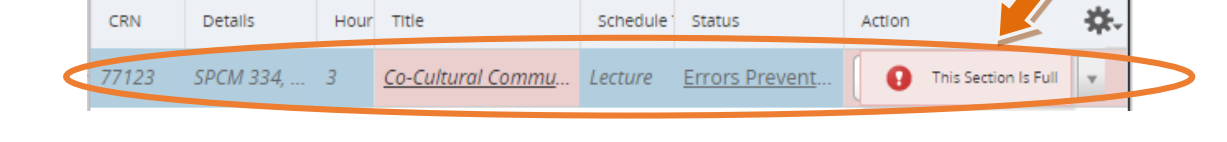

<u>-Time Conflict with CRN</u>: You have attempted to register for a course that meets at the same time as another course. Note that EITHER the class time may conflict OR the field class day may conflict. Be sure to double check your class meeting days (A and B days), times, and field class days. You will need to correct your CRN selections and then resubmit your request.

*Top right error message:* 

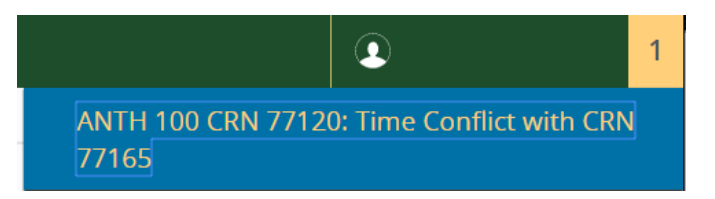

Summary area message:

| 📰 Sur | nmary     |      |       |                                 |                |        | ition and Fees |
|-------|-----------|------|-------|---------------------------------|----------------|--------|----------------|
| CRN   | Details   | Hour | Title | Sched                           | luin: eus      | Action | <b>*</b> -     |
| 77120 | ANTH 100, | 3    | 0     | Time Conflict with CRN<br>77165 | Errors Prevent | Remove | <b>v</b>       |

### -Linked (Recitation/Laboratory) required: You need to enter BOTH CRNs.

Some courses require enrollment in an additional recitation or laboratory section to complete credit hour requirements. Note: Courses with recitations or labs do not meet at additional times; these credit hour requirements are included in the standard scheduled class time.

Top right error message:

TH 175 CRN 77166: Linked (Recitation) required. Add all required sections at the same time. Click course for details.

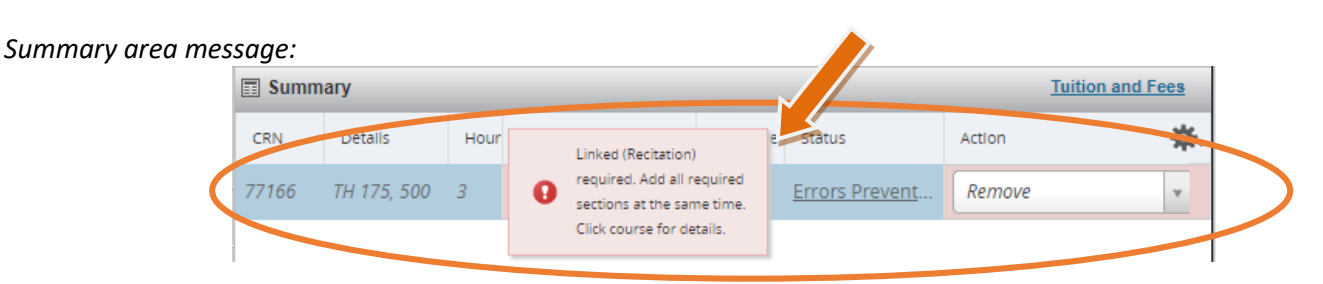

If you have attempted to register for the lecture and recitation/lab section of the course and receive an error indicating you have not successfully been enrolled, you may have not registered for the correct pair/combination of CRNs. If the lecture is section 500, the associated recitation/lab section is L50. If the lecture is section 501, the associated recitation/lab section is L50. If the lecture is section 501, the associated recitation/lab section is L50. If the lecture is section 501, the associated recitation/lab section is L50.

Top right error message:

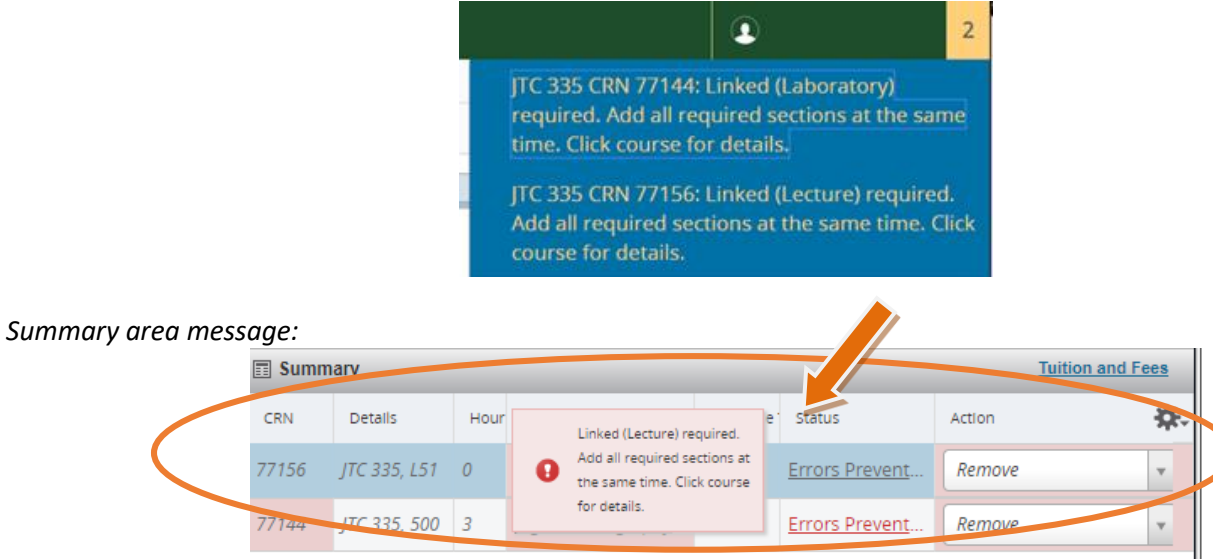

-Maximum hours exceeded: You have attempted to register for more than the maximum number of courses (4).

Note: Those requiring registration in 15 credits will be able to register in a fifth course one week after registration opens, on Tuesday, May 15<sup>th</sup> at 8:00 am MDT. You must receive advance approval from your home institution and acknowledgement of this approval from Semester at Sea's Academic Affairs department. If you have questions about adding a fifth class, email <u>academic@isevoyages.org</u>.

FIFTH COURSE REMINDER! Semester at Sea strongly advises that you avoid taking a fifth class, even though five courses is the standard course load at many universities. The rhythm of the voyage leaves you with very little down-time, and the academic schedule is compressed. You are either in class on the ship, or you are in a port. There are no weekends. Students taking a fifth course typically devote 1-2 days in each port to their additional coursework. If you wish to take a fifth course you must receive advance approval from your home university and acknowledgement of the approval from Semester at Sea to do so. Thereafter, you may register for a fifth class beginning on **May15**<sup>th</sup>, after all students have had the opportunity to register for the required four courses.

### Top right error message:

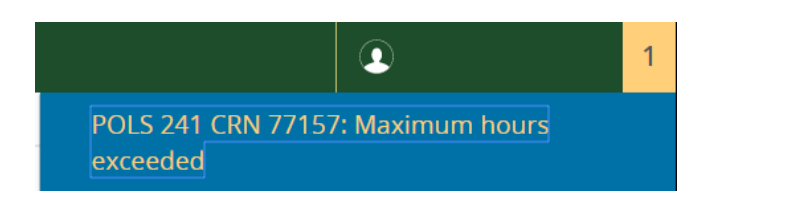

#### Summary area message:

| 2550 | ige.   |           |      |                  |          |               |                  |                        |   |
|------|--------|-----------|------|------------------|----------|---------------|------------------|------------------------|---|
|      | 📰 Summ | ary       |      |                  |          |               | Tuition and Fees |                        |   |
|      | CRN    | Details   | Hour | Title            | Schedule | Status        | Action           | *                      |   |
| <    | 77157  | POLS 241, | 3    | Comparative Gove | Lecture  | Errors Preven | 0                | Maximum hours exceeded | 5 |

<u>-Section (Class) is a duplicate of an existing registration</u>: You have already registered in this course and are attempting to register again.

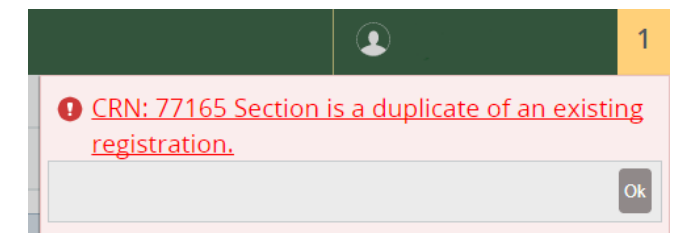

#### -Section (Class) not a valid CRN: Typos happen. You typed an invalid/non-existent CRN in the registration field.

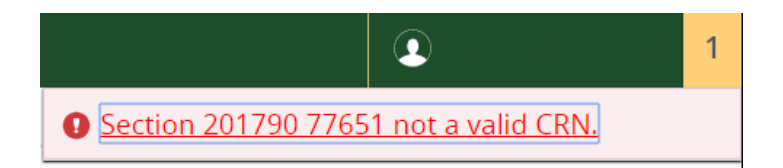

<u>-Registration hours cannot be less than the required minimum hours:</u> All students are required to be registered in a minimum of 12 credit hours. Once you have registered for 4 courses/12 credits, you are not able to drop below that threshold again. This is the message you will receive if you attempt to do so. Refer to the advice above (page 10) regarding **How to 'Swap Classes' when you have already registered for 4 classes and met the 12 hour requirement**.

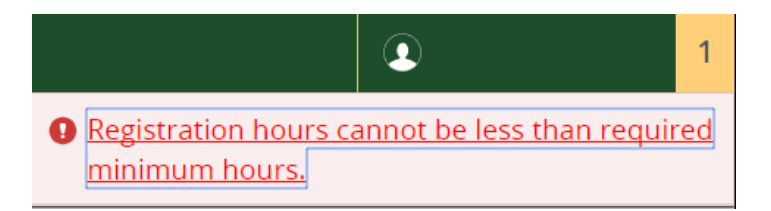

<u>-Stop Enrollment</u>: If you encounter a Stop Enrollment message on a class, please contact Semester at Sea's Academic Affairs department for advice: <u>academic@isevoyages.org</u> or 970-491-1131. The course may have filled or is under consideration for cancellation due to low enrollment.

*Top right error message:* 

POLS 241 CRN 77157: Stop Enrollment-See Department

#### Summary area message:

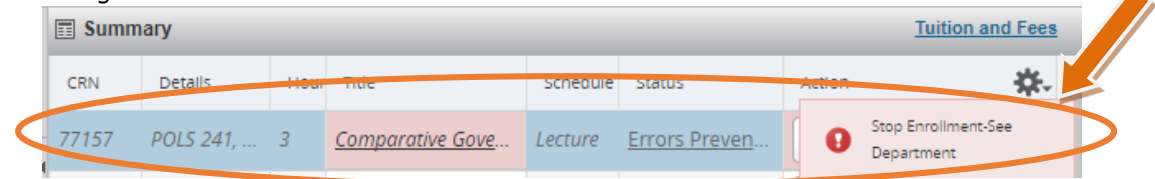

### **Final Reminders**

### **Prerequisites**

Pay careful attention to any prerequisites listed on the <u>Fall 2018 Courses and Field Class page</u> or within each class's syllabus. Do not register for classes for which you do not meet the prerequisite(s). You must be able to demonstrate that you have met prerequisite equivalencies to the professor through your prior transcripts. If you do register for a course and do not meet the prerequisites, you may be removed from that course during open registration or during the Drop/Add process on the ship.

# Apart from IE 300 Global Studies, Gap Year students should only register for lower division courses (100-299) and lower division courses with no prerequisites.

### Drop/Add

Drop/Add is your final opportunity to make changes to your schedule. It occurs on the ship on the evening of B1 (September 12<sup>th</sup>), after two full class days. Course registration will be re-opened in RAMweb during this time, and you will be able to adjust your classes on a space-available basis. There will be a small number of textbooks onboard the ship available only to students participating in Drop/Add.

### **Questions**

Please contact the Semester at Sea® office at 1-800-854-0195 or email Academic Affairs at academic@isevoyages.org.